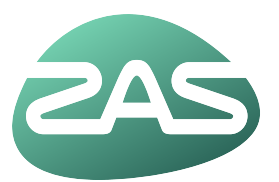

## Vragenlijst invullen

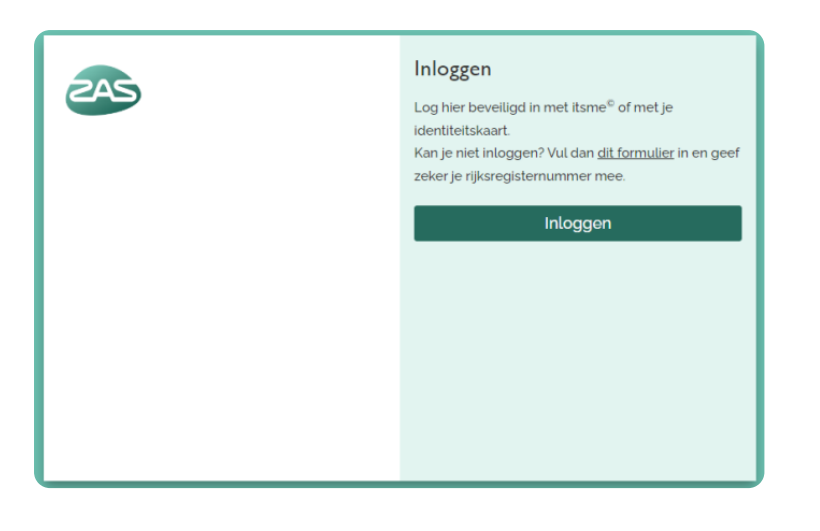

Brieven

maken om e-mail en gsm te laten verifiëren. Zo zijn we zeker dat we de juiste gegevens hebben.

Dossier ~

Home

toestemming

ming te geven

Agenda ~

Vragenlijsten

ten te krijgen over afspraken, vragenlijsten en zo meer, hebben we je toestemming nodig. Bovendien willen we van de

E-Consult

Brochures

Mijn gegevens 🗸

#### Log in op mijn.zas.be

#### Klik bovenaan op 'vragenlijsten'

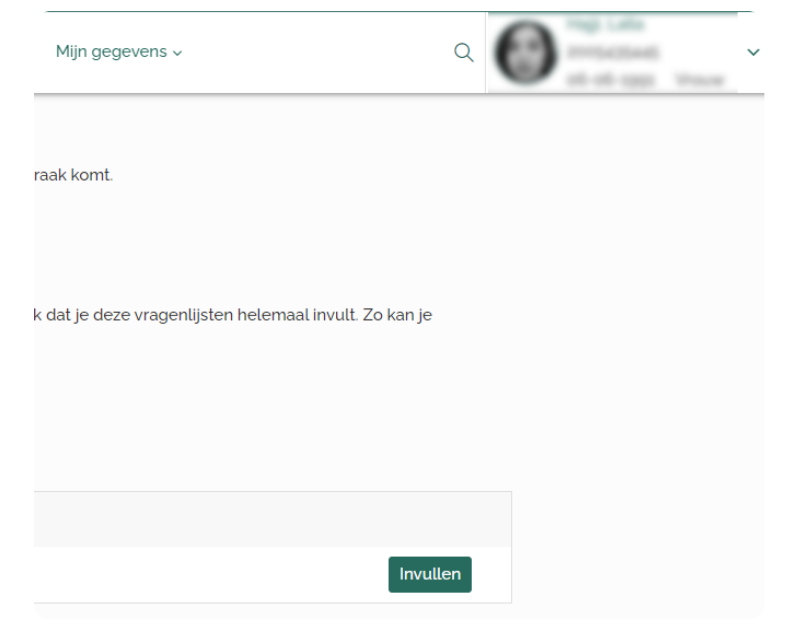

Klik op de groene knop 'Invullen' bij In te vullen vragenlijsten. Nu kun je de lijst invullen.

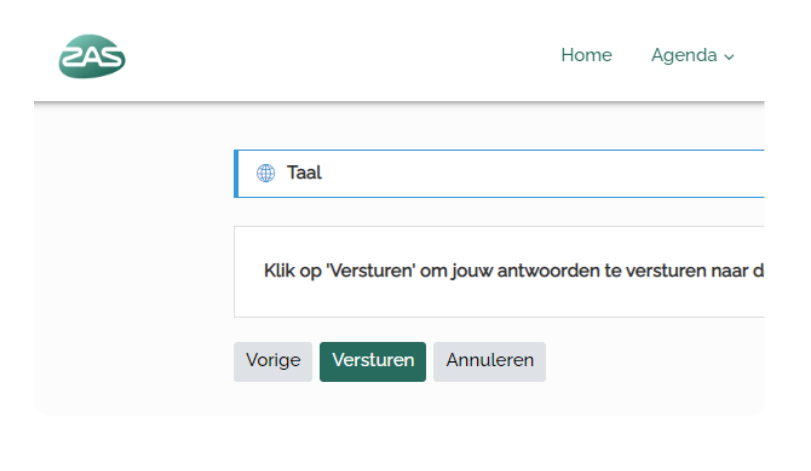

Vul alle gegevens in. Staat er een sterretje achter? Dan moet je dit veld verplicht invullen. Anders kun je niet verder. Als je onderaan bent, klik je op 'Volgende'. Je komt nu bij nieuwe vragen terecht. Vul ook die in en klik weer op 'Volgende'. Blijf dit doen tot de knop 'Versturen' verschijnt. Klik tot slot op 'Versturen'.

Laatst bijgewerkt op 23/02/2024

### Info ombudsdienst

Nullam id dolor id nibh ultricies vehicula ut id elit. Vivamus sagittis lacus vel augue laoreet rutrum faucibus dolor auctor. Integer posuere erat a ante venenatis dapibus posuere velit aliquet.

### Verantwoordelijke uitgever

Nullam id dolor id nibh ultricies vehicula ut id elit. Vivamus sagittis lacus vel augue laoreet rutrum faucibus dolor auctor. Integer posuere erat a ante venenatis dapibus posuere velit aliquet.

Source: https://www.zas.be/vragenlijst-invullen-0

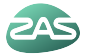

# Vragenlijst invullen